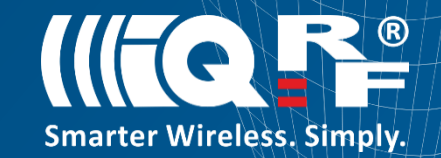

## IQRF<sup>®</sup> - Basic steps in practice IQRF Workshops – Wrocław 2017

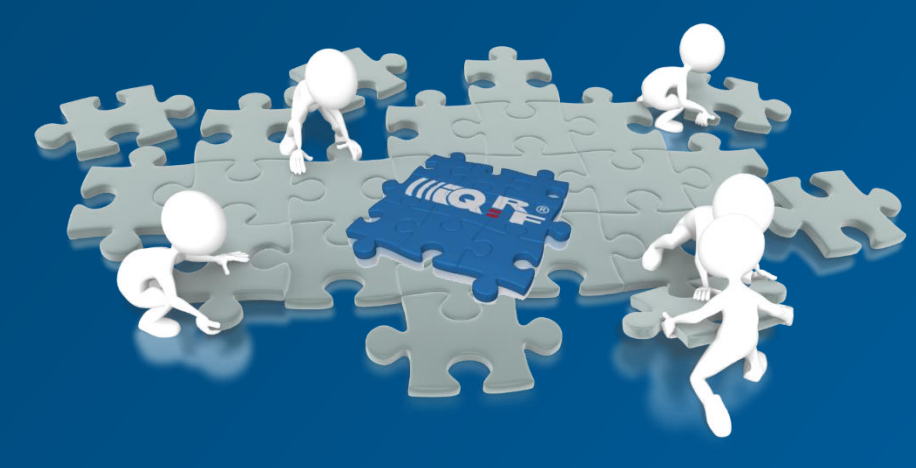

**Piotr Antończyk** IQRF Tech s.r.o.

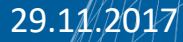

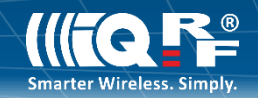

- Please go to www.IQRF.org webpage and download the IQRF startup package. <u>https://www.iqrf.org/support/download</u>
- 2. In the main folder (IQRF\_OS400\_7xD) you see four subfolders (Development, Documentation, Examples, IQRF\_IDE)
- 3. Go to subfolder IQRF\_IDE and instal IQRF IDE 4.xx application on your workstation.

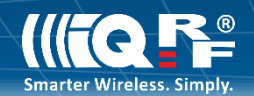

1. Please find folder IQRF\_OS400\_7xD

From main folder
 IQRF\_OS400\_7xD - go to folder
 Examles / DPA / StartUp and run
 file IoT-StarterKit-01-demo.

3. You see the main view of IQRF IDE application with IoT-StarterKit-01-demo project.

| Project                                                                                                    | 무 X Terminal 👻 무 🗙                                                                                                    |
|----------------------------------------------------------------------------------------------------|----------------------------------------------------------------------------------------------------|
| <ul> <li>IoT-StarterKit-01-demo</li> <li>TR Module         <ul> <li>TR T-72Dx (OS 4.00D)</li> </ul> </li> </ul>                                                                                                    | Terminal Mode: Terminal SPI Test DPA Test                                                                                                    |
| DPA version: 3.xx     Auto Upload     Source     Succe     CustomDpaHandler-StdSensor-DDC-SE01.c                                                                                                    | Data to send         PNUM         PCMD         HWPID         PDATA           0000 H         00 H         00 H         FFFF         H         H           Auto Repeat         10 + x 100ms         x         H         H         H                                                                                                    |
| CustomDpaHandler-StdBinaryOutput-Template.c  CustomDpaHandler-StdBinaryOutput-Template.hex  CustomDpaHandler-StdBinaryOutput-Template.hex  CustomDpaHandler-StdBinaryOutput-Template.hex                                                                                                    | Macros Send Macro Directly                                                                                                    |
| Yug-ins         Fug-ins           GeneralHWP-Coordinator-STD-SPI-7xD-V300-170314.iqrf           GeneralHWP-Node-STD-SPI-7xD-V300-170314.iqrf           Yug-ins           Yug-ins           TR Configuration           Yug-ins           Yug-ins                                                                                                    | Coordinator         Node         OS, Peripheral info         Memories         I/O pins         Temp, UART, SPI         FRC         LED, P           Get number of Nodes         Get bonded Nodes         Get discovered Node~         Authori           Bond new Node         Remove bonded Nod~         Re-bond Node         Clear all |
| Comportant Files  Comportant Files  Comportant  Comportant  Comportant  Comportant  Comportant  Compo | IOMESH Network Manager     • # ×       Coordinator Address:     • @ @ @ @ @ @ @ @ @                                                                                                    |
|                                                                                                    | Zones: Bonded Nodes: Discovered Nodes: View: VRN V Selec                                                                                                    |
| 🗐 Packet Inspector 🔣 Project                                                                                                    | 📑 Documents 🤸 CATS Service Tools 🧱 Terminal Log 🗱 IQMESH Network Manager                                                                                                    |

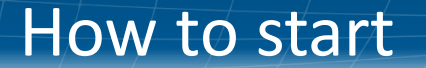

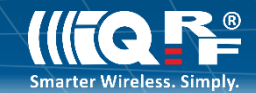

## On the table you see DS - IOT - 01.

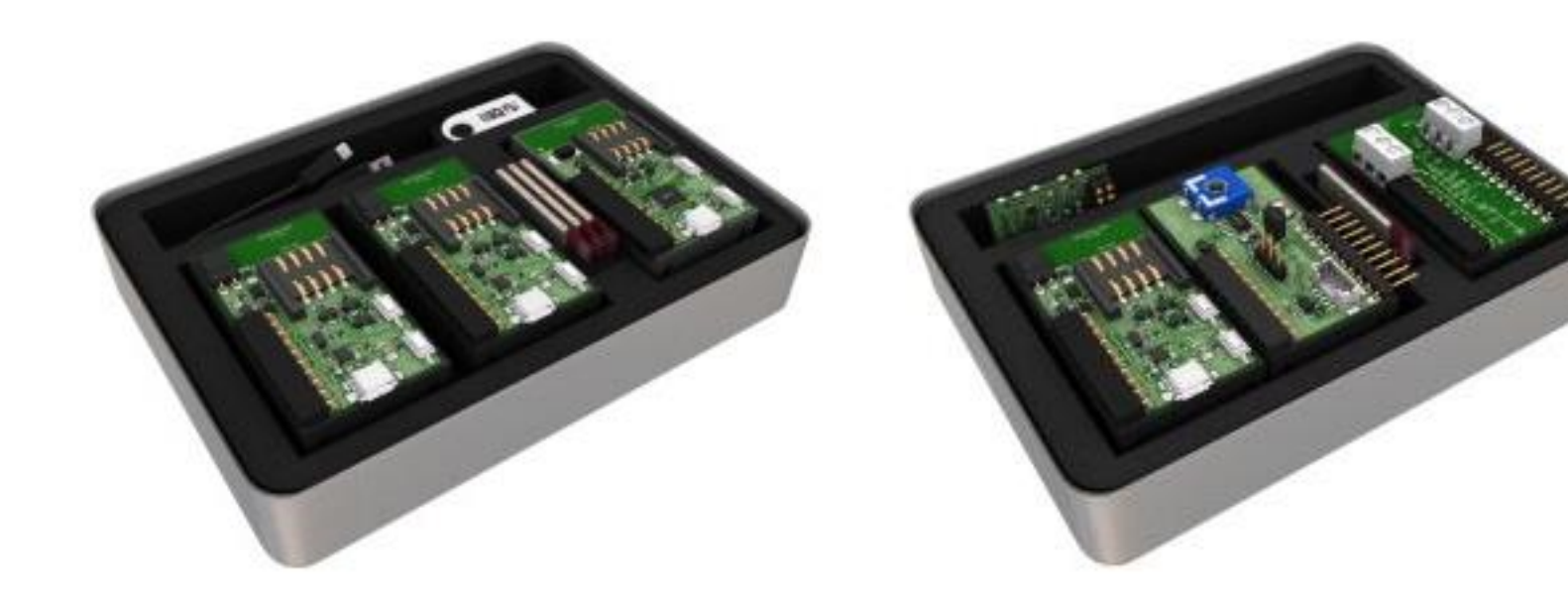

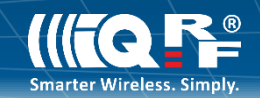

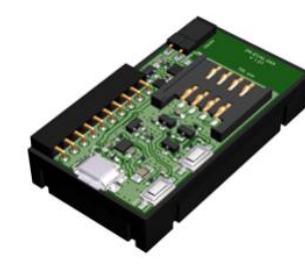

#### In the DS-IOT- 01 you see:

- 1. DK-EVAL- 3 pcs (black box)
- 2. CK-USB 1 pc (grey box)
- 3. DCTR 72 DAT 4 pcs
- 4. DDC-SE-01
- 5. DDC-RE-01
- 6. Micro USB cable 18.5 cm
- 7. USB flash drive

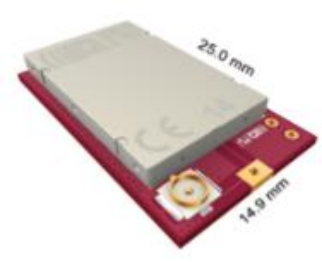

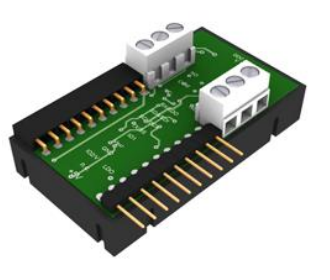

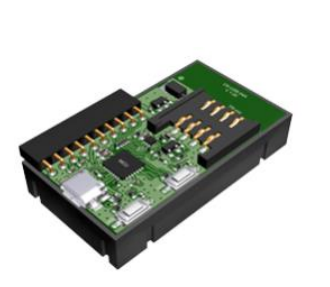

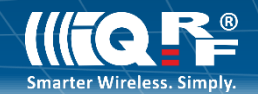

Put IQRF module to DK –EVAL (black box) as on the picture but remember:

- First set the jumper in this position.
- When you do it, press and keep button SW1 (reset button)

If everything is ok, the red led on the module should blink once!

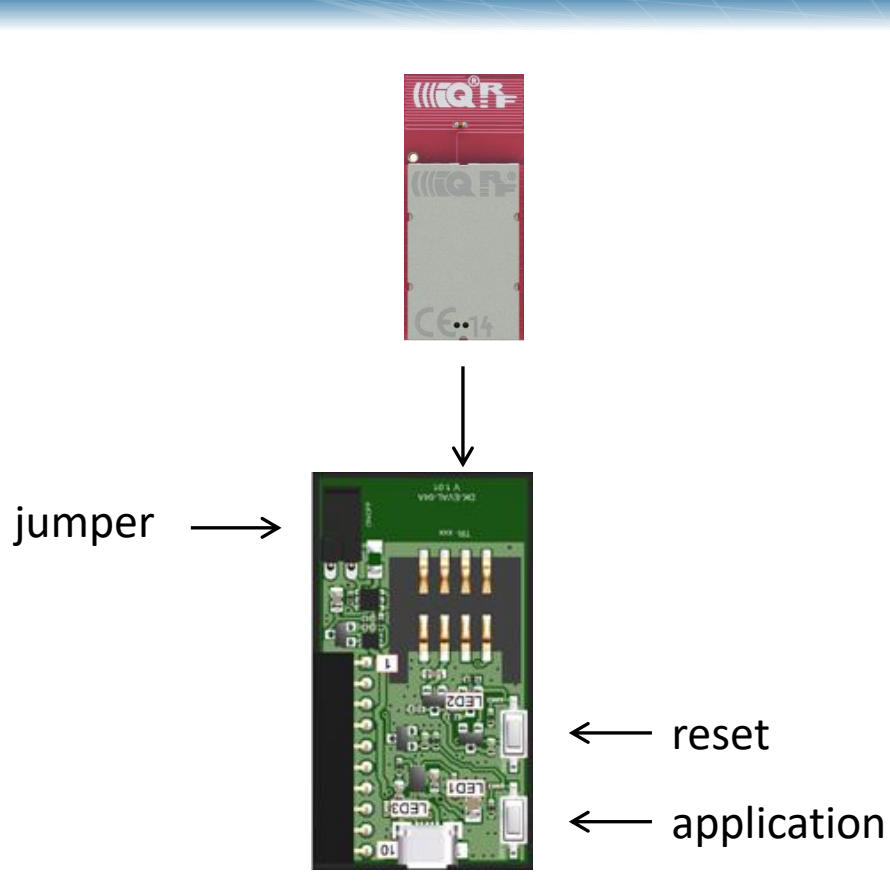

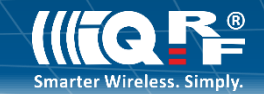

1. At this moment you have to prepare module to work. You have to:

- push and keep application button

 push (not keep) reset button. Green led will start switching at this moment. It takes about 2 seconds. When green led switches off – release the other button immediately.

2. The red led on the module is starting blinking automatically. It means you have done unbonding process successfully.

3. Please repeat process for each modules.

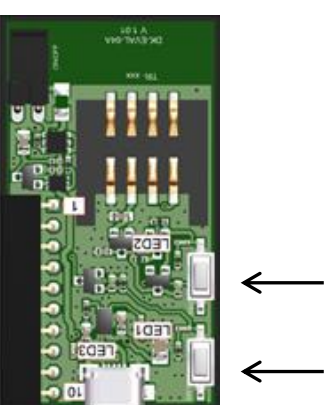

2. push and come off
1. push and keep

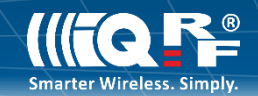

1. Connect the CK-USB (grey box) by USB cable for your workstation as you see in the picture.

2. In the next step, put the module to CK-USB (programmer) and go to IQRF IDE application.

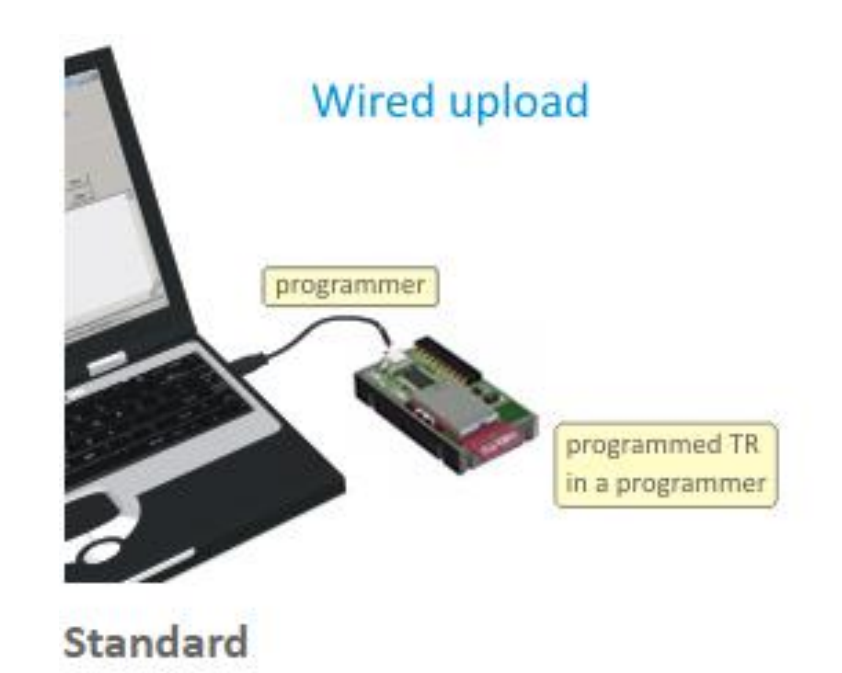

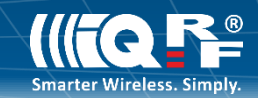

In the project section, please double click DPA – config (in TR Configuration part) and open the table.

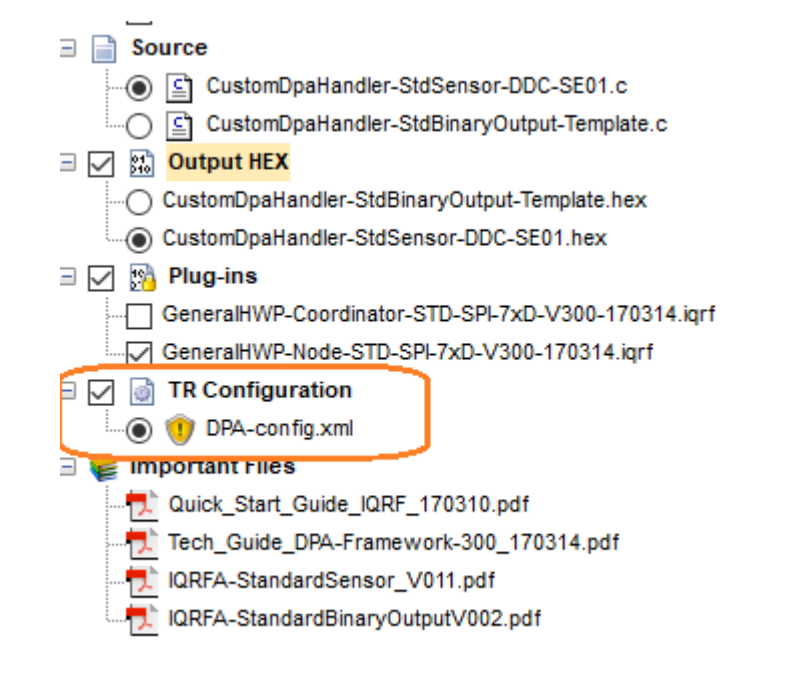

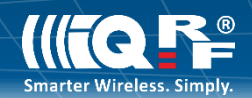

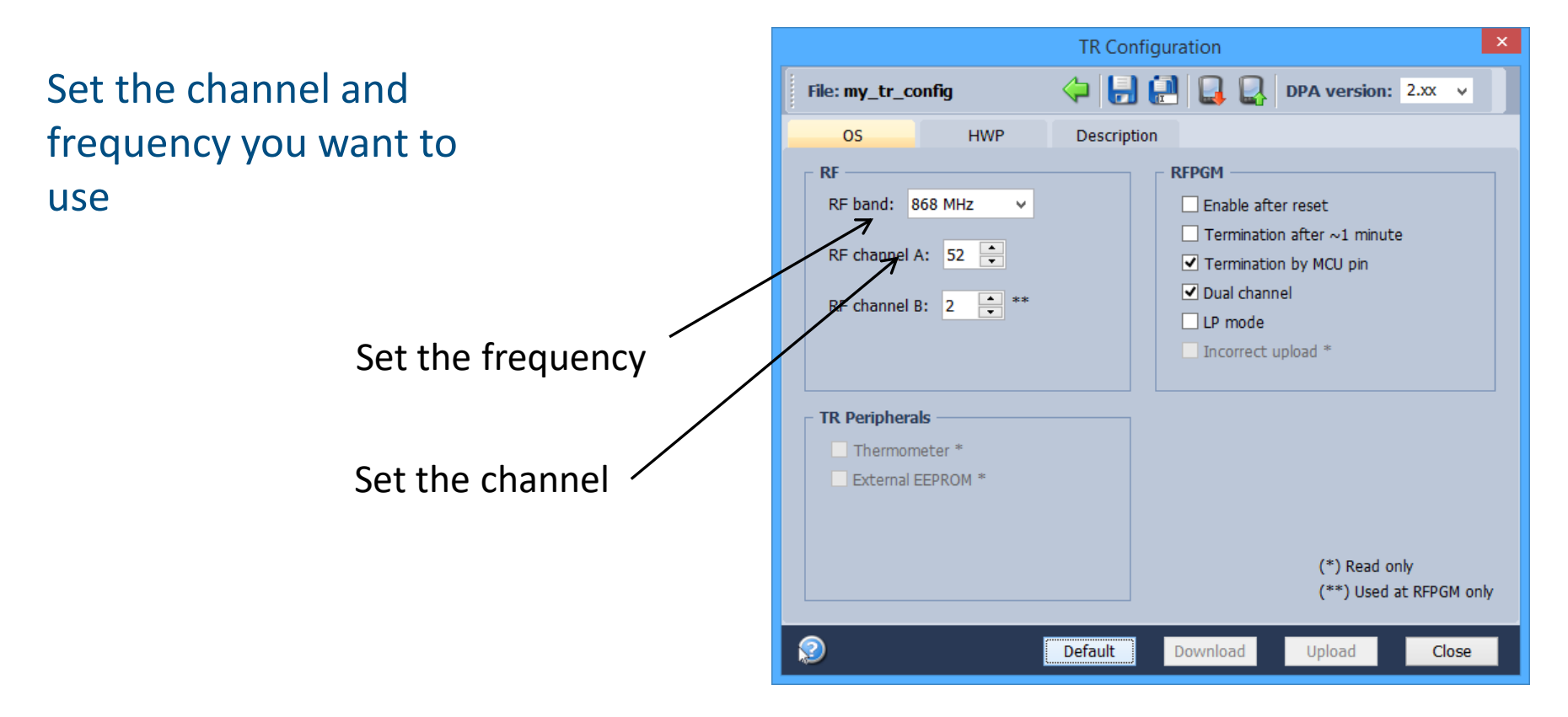

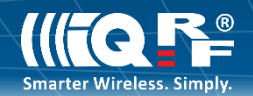

- Set the all standard peripherals as you see on the picture.
- Set Tx power and Rx filter
- Enable Custom DPA Handler

If you finish settings parameters, press close button and **confirm changes – click save.** 

| TR Configuration                                                |                                                        |            |                                                                                   |                                                            | ×                 |
|-----------------------------------------------------------------|--------------------------------------------------------|------------|-----------------------------------------------------------------------------------|------------------------------------------------------------|-------------------|
| File: DPA-con                                                   | fig                                                    | 🔶 🕑 🔒      | 🛃 📮 🖳                                                                             | DPA version                                                | : 3.xx ~          |
| OS                                                              | HWP                                                    | 🔍 Security | Description                                                                       |                                                            |                   |
| Standard Per<br>EEPROM<br>EEEPROM<br>RAM<br>LEDR<br>LEDG<br>SPI | ripherals<br>☑ IO<br>I ☑ THERI<br>☑ UART<br>☑ FRC      | MOMETER    | RF<br>TX power:<br>RX filter:<br>LP RX timeout<br>RF channel 2n<br>Alternative DS | 5 • •<br>β • •<br>: 6 • •<br>d network: 42<br>M channel: 0 | ▲ 2<br>▼ 2<br>▼ 2 |
| DPA Interfac<br>UART interf<br>Node DPA                         | ce<br>ace baud rate: 9<br>A interface<br>note 1, 2, 3. | 600 Bd 🗸   | Other<br>Custom DP/<br>IO Setup<br>Autoexec<br>Routing off<br>Allow peer-         | A Handler<br>to-peer                                       |                   |
| <b>@</b>                                                        |                                                        | Default    | Download                                                                          | Upload                                                     | Close             |

## Hardware profile implementation

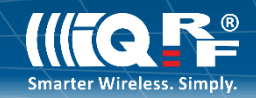

In the project section, please go to plug-ins and choose the correct hardware profile.

You can choose communications by SPI, UART with standard or low power mode. You have a few options.

GeneralHWP-Coordinator-LP-SPI-7xD-V300-170314
 GeneralHWP-Coordinator-LP-UART-7xD-V300-170314
 GeneralHWP-Coordinator-STD-SPI-7xD-V300-170314
 GeneralHWP-Coordinator-STD-UART-7xD-V300-170314
 GeneralHWP-Node-LP-7xD-V300-170314
 GeneralHWP-Node-STD-SPI-7xD-V300-170314

GeneralHWP-Node-STD-UART-7xD-V300-170314

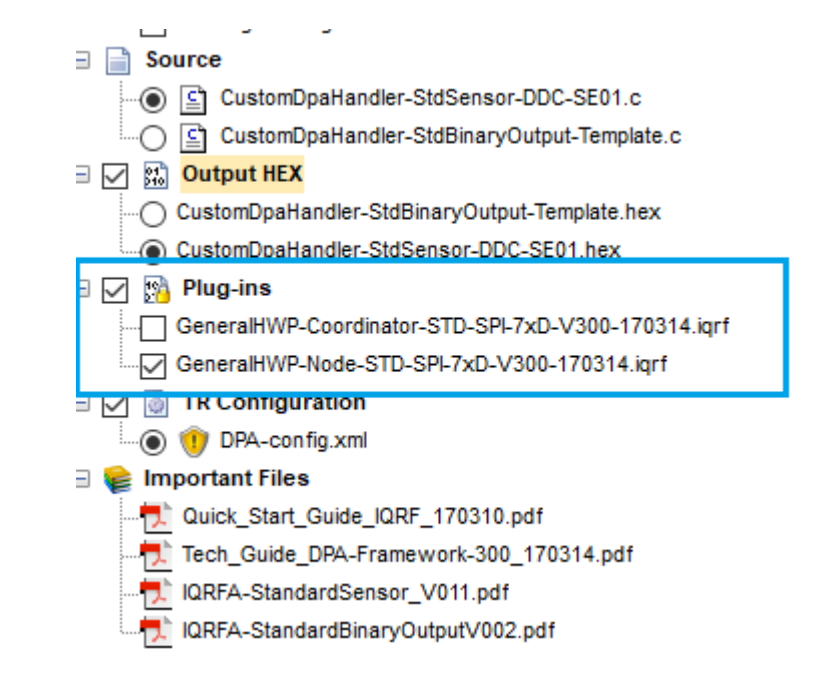

## **Custom DPA handler implementation**

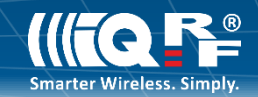

If you want to upload output .hex file, You can do it in two ways.

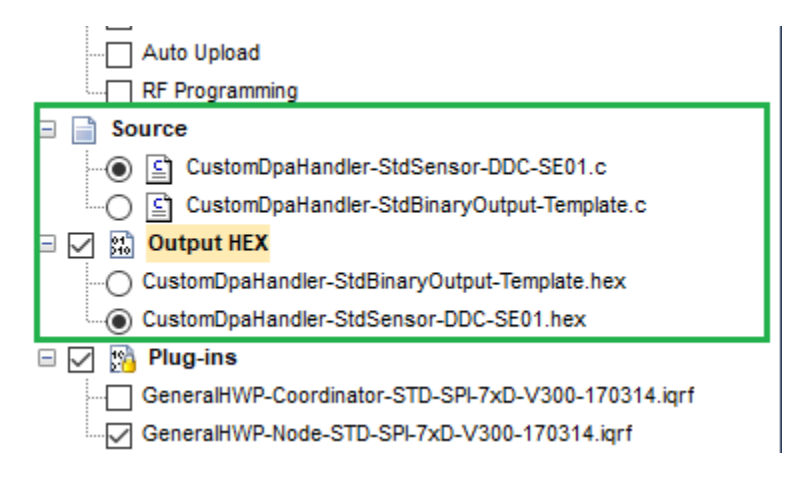

## **Custom DPA handler implementation**

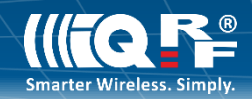

#### First:

- click right button / add existing items on output HEX part.
- from the path
- IQRF\_OS400\_7xD\Examples\DPA\Cust omDpaHandlerExamples\hex - please choose the right handler and open it.
- If everything is ok, you will see your handler in output HEX section.

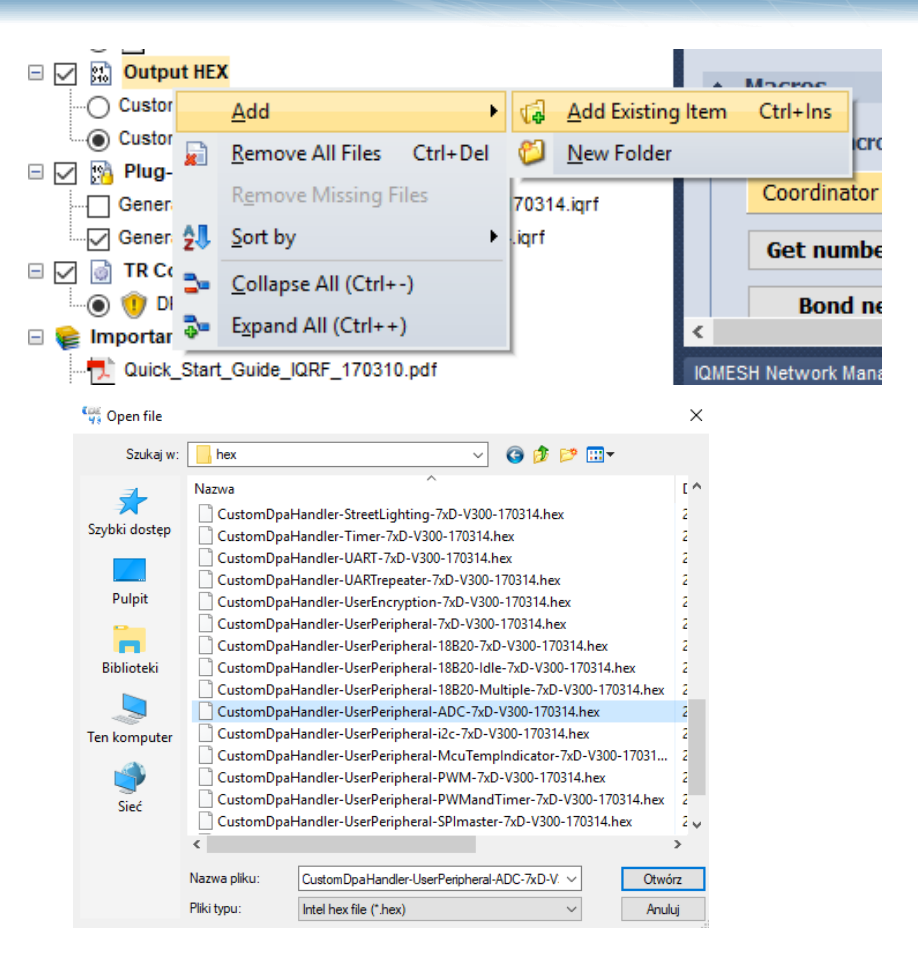

## **Custom DPA handler implementation**

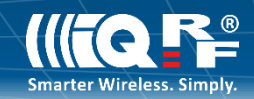

#### Second:

- click right button / add existing item source part.
- from the path
   IQRF\_OS400\_7xD\Examples\DPA\Cus
   tomDpaHandlerExamples please
   choose the right handler and open it
   in C code.
- If everything is ok, you will see your handler in source section.
- You have to compile you code now press F10 or click the button

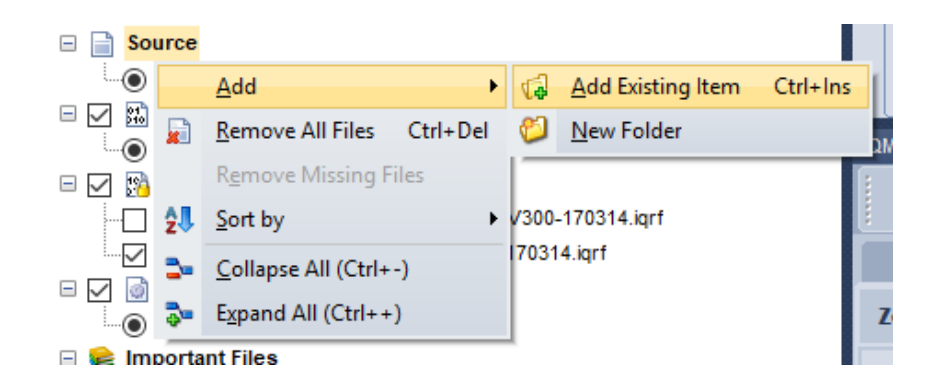

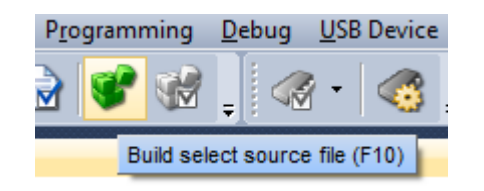

## **Upload settings**

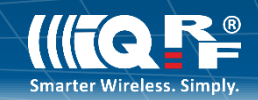

Now you can upload the setting. You can choose what you want to upload. In this case, please check if all checkboxes are selected.

Remember!!!

You have to upload "node plugin" to each module, which have node function in you network and only one coordinator plugin for your mesh network!

#### Node configuration

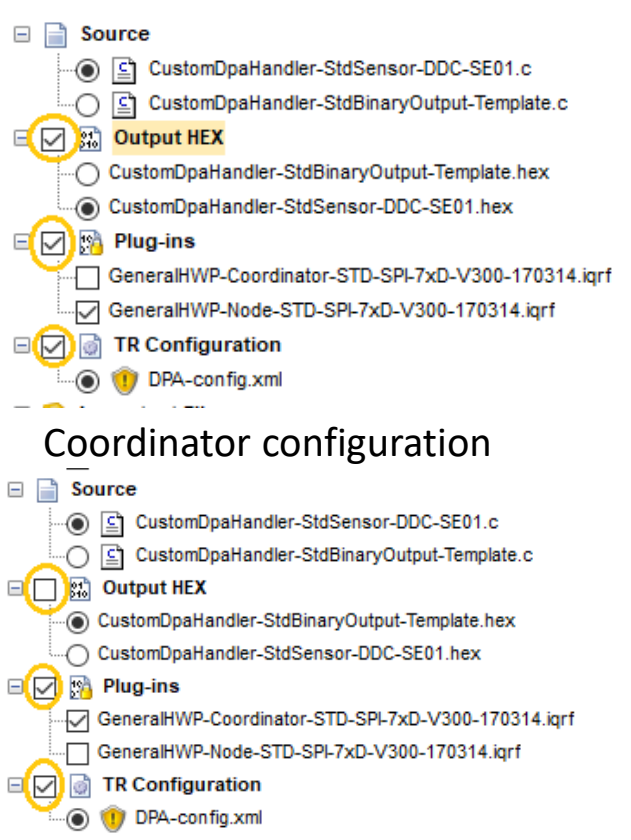

When you finish upload, put the transceiver - node to DK Eval (black box) and transceiver -coordinator to CK-USB (grey box). After that in IQRF IDE application open the mesh network manager / control part.

| IQMESH Network Manager   |                                                                        |     |
|--------------------------|------------------------------------------------------------------------|-----|
| Coordinator <u>A</u> ddr | ress: 🛛 🖶 🤔 🦿 🍭 🍭 🤍 🔯 💱 🕶 File: none                                   | 🙀 🔒 |
| 🔺 Control 🛛 💐            | Map View 📄 Table View                                                  |     |
| 1QMESH                   | Bonding                                                                |     |
| bPA Params               | Local Remote Bond Node Address: 1 - Auto address                       |     |
| Backup                   | Unbond Node Only in Coordinator Rebond Node Clear All Bonds            |     |
| Upload                   | Enable Prebonding     Mask:     07     00000111     Disable Prebonding |     |
| ổ TR Config              | Discovery                                                              |     |
|                          | TX power: 5 A Max. Node address: 239 Discovery                         |     |

Before you start creating your network, the memory in the module should be flushed. Click the button "Clear all bonds". After that you can start bonding process - it means, assigning devices to your network. Please click the "bond node" button in application and push the application button on DK Eval. In this way, you assign all devices to your network. Please repeat this process for all of them.

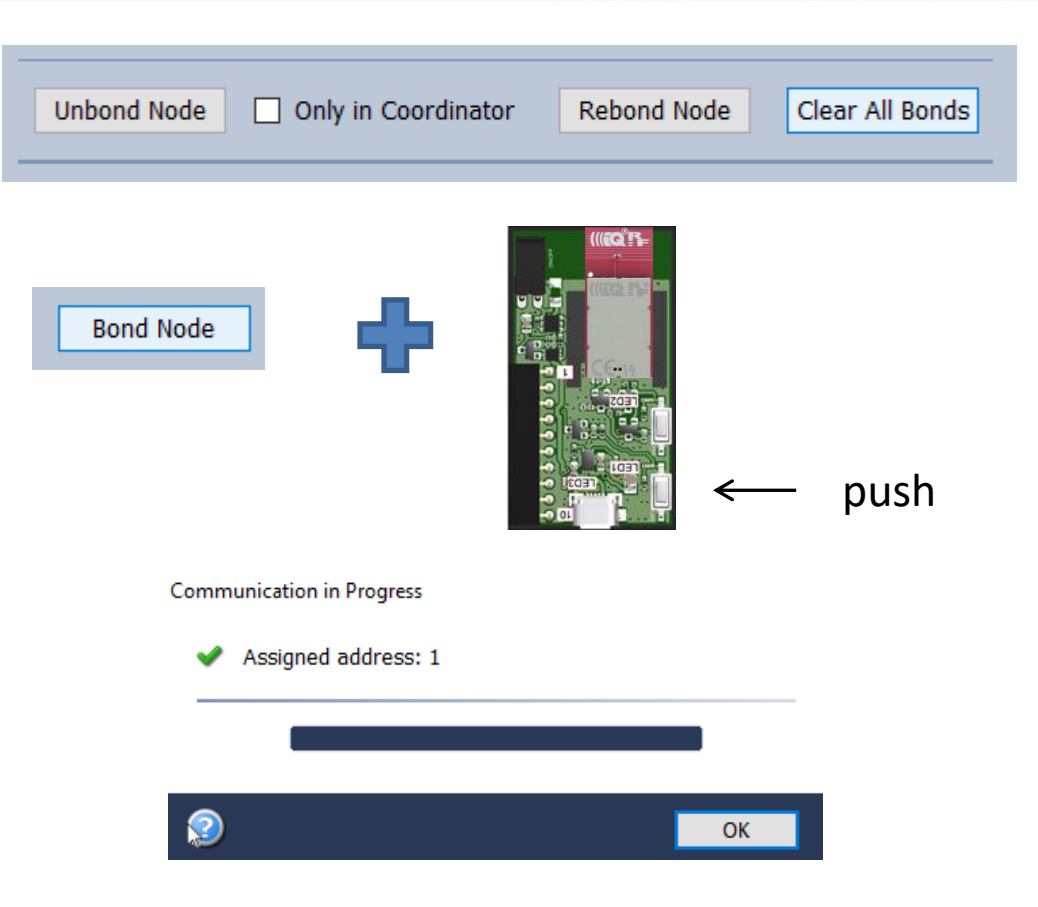

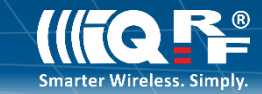

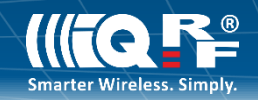

When you do it, you should see below in the screen yellow dots which fill the table automaticly. It is information for you, which addresses are occupied (assigned) already. When finish assigning process, press the "discovery" button.

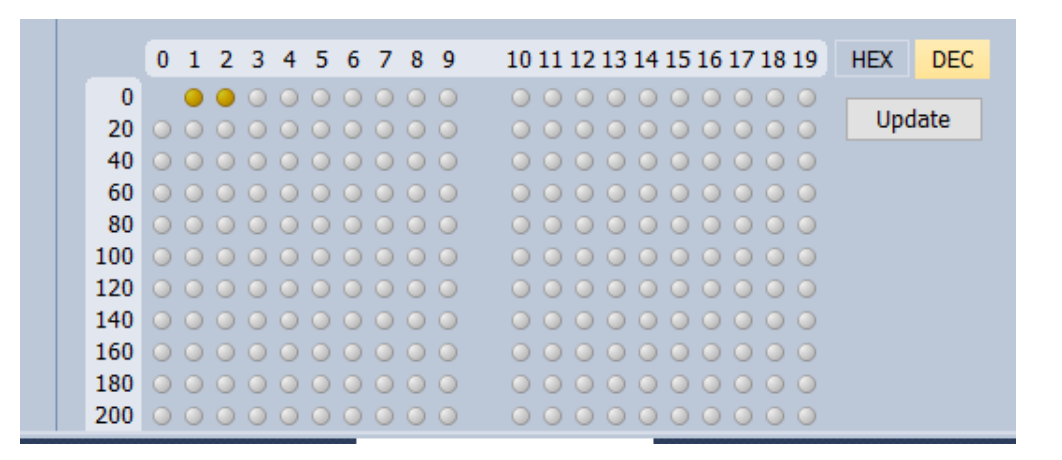

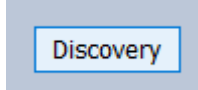

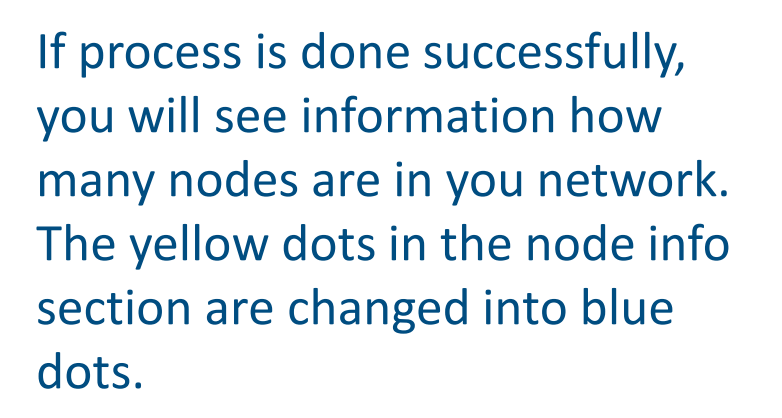

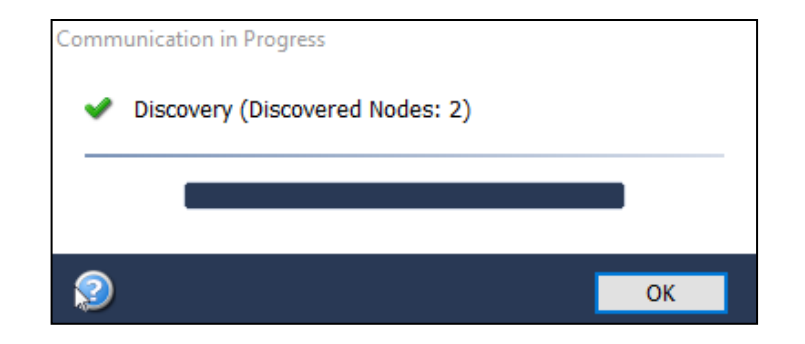

| ſ | Node     | s In | fo  | _    |     |   |   |    |     |   |   |                                                                                                    |  |
|---|----------|------|-----|------|-----|---|---|----|-----|---|---|----------------------------------------------------------------------------------------------------|--|
|   | Bond     | ed I | lod | les: |     |   | 2 | <1 | ,2: | > |   |                                                                                                    |  |
|   | Discov   | /ere | d N | lod  | es: | 1 | 2 | <1 | ,2> | > |   |                                                                                                    |  |
|   |          | 0    | 1   | 2    | 3   | 4 | 5 | 6  | 7   | 8 | 9 | 10 11 12 13 14 15 16 17 18 19 HEX DEC                                                                                |  |
|   | 0<br>20  | 0    | •   | •    | 0   | 0 | 0 | 0  | 0   | 0 | 0 | Update                                                                                                    |  |
|   | 40<br>60 | 0    | 0   | 0    | 0   | 0 | 0 | 0  | 0   | 0 | 0 | $\circ \circ \circ \circ \circ \circ \circ \circ \circ \circ \circ \circ \circ \circ \circ \circ \circ \circ \circ $ |  |

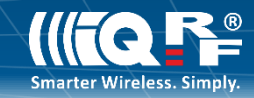

## Informations about network

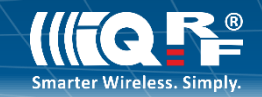

You can see your network in the picture. Go to map view section and see your network.

If you don't remember numbers of your node, you can check it extremely fast! Please click the right button of you mouse and choose led red pulse. Check which of the modules blinks the red led.

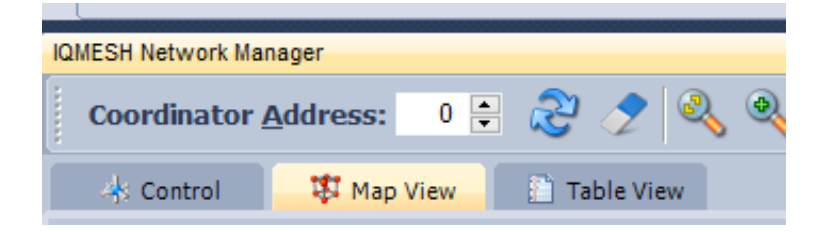

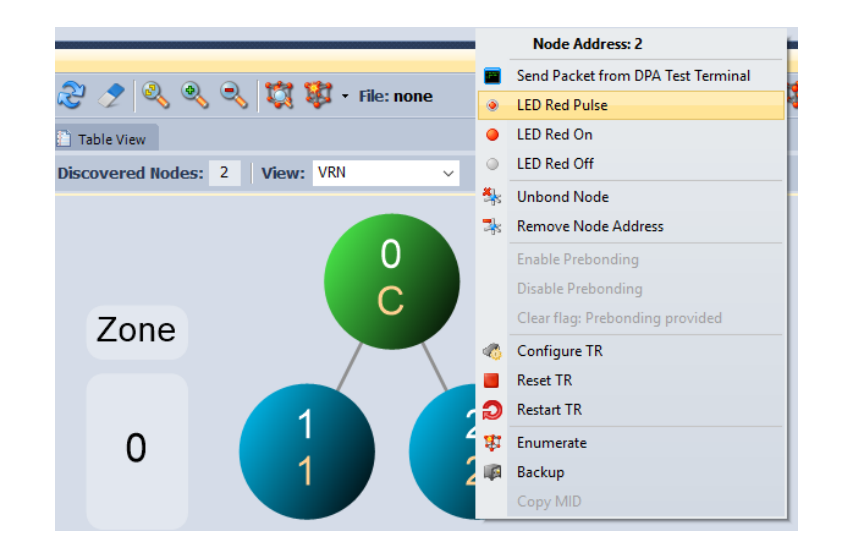

## Informations about network

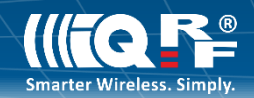

Please go to "table view" section and click the enumeration button. In this moment the application will download information about curren status of the netwerk.

| MESH Netwo | ork Manager        |             |         |      |            |               |                   |      |
|------------|--------------------|-------------|---------|------|------------|---------------|-------------------|------|
| Coordina   | ator <u>A</u> ddre | ess: 0 🛓    | रि 🎸    | 2 🔍  | ९ ९ 其      | 🐧 😻 🛛 File    | : none            |      |
| 👍 Contr    | ol 🗱               | Map View    | 🗋 Table | View |            | Perform       | selected operatio | ins  |
|            |                    |             |         |      | Networ     | k Information | FR                | с    |
| Address    | MID                | Parent Addr | VRN     | Zone | Discovered | Accessible    |                   | Resp |
| 0          |                    |             |         |      |            |               |                   |      |
| U          | 811022EE           | -           | -       | -    | -          | <b>~</b>      | -                 | -    |
| 1          | 811022EE<br>?      | - 0         | -       | -    | -          | 2             | -                 | -    |

|           |           |                     |        |       | Networ          | k Information                                                                                                    | FR | c        |               | 05      | ;      | н    | ^ |
|-----------|-----------|---------------------|--------|-------|-----------------|----------------------------------------------------------------------------------------------------|----|----------|---------------|---------|--------|------|---|
| Address   | MID       | Parent Addr         | VRN    | Zone  | Discovered      | Accessible                                                                                                    |    | Response | TR Module     | Version | Build  | ID   |   |
| 0 🗉       | 811022EE  | -                   | -      | -     | -               | <ul> <li>Image: A set of the set of the</li></ul> | -  | -        | DCTR-72Dx     | 4.00D   | 08B1   | 000F |   |
| 1 🗉       | 81104990  | 0                   | 1      | 0     | <b>v</b>        | <ul> <li>Image: A set of the set of the</li></ul> | -  | ?        | DCTR-72Dx     | 4.00D   | 08B1   | 000F |   |
|           | DPA vers  | ion:                |        | 3.00  |                 |                                                                                                    |    |          |               |         | $\sim$ |      |   |
|           | RF Mode   |                     |        | STD   |                 |                                                                                                    |    |          |               |         |        |      |   |
|           | DPA inter | face:               |        | SPI   |                 |                                                                                                    |    |          |               |         |        |      |   |
|           | Custom D  | OPA Handler detecte | ed:    | Yes   |                 |                                                                                                    |    |          |               |         |        |      |   |
|           | 🖃 🎯 TR Co | onfiguration        |        |       |                 |                                                                                                    |    |          |               |         |        |      |   |
|           | 🖨 OS      |                     |        |       |                 |                                                                                                    |    |          |               |         |        |      |   |
|           | R         | RF Band:            |        | 868 M | lz              |                                                                                                    |    |          |               |         | V      | /    |   |
|           | R         | RF Channel A:       |        | 52    |                 |                                                                                                    |    |          |               |         |        |      |   |
|           | R         | RF Channel B:       |        | 2     |                 |                                                                                                    |    |          |               |         |        |      |   |
|           | T         | hermometer:         |        | No    |                 |                                                                                                    |    |          |               |         |        |      |   |
|           | F         | xternal FFPROM      |        | Yes   |                 |                                                                                                    |    | _        | $\rightarrow$ |         | *      |      | ~ |
| <         |           |                     |        |       |                 |                                                                                                    |    |          |               |         |        | >    |   |
| Desuments | - NO CATE | Convine Teels       | Tamina | 141   | IONECH Naturali | Managar                                                                                                    |    |          |               |         |        |      |   |

## Sending informations

Go to "Terminal" section and send your first DPA command. Please set the command as you see in the picture. When you send this command, the red led on the module one should switch on.

In the next step, please try to switch off the same red led. You can use the macros as in the picture.

| Terminal Mode:     Terminal     SPI Test       Data to send     PNUM     PCMD     HWPID       01     H $\stackrel{\frown}{\rightarrow}$ 01     H $\stackrel{\frown}{\rightarrow}$ H $\stackrel{\frown}{\rightarrow}$ 01     H $\stackrel{\frown}{\rightarrow}$ FFFF | erminal                   |              |                 |       |          |
|----------------------------------------------------------------------------------------------------|---------------------------|--------------|-----------------|-------|----------|
| Data to send         POMD         PDATA           1         NADR         PNUM         PCMD         HWPID         PDATA           01         H         06         H         01         H         FFFF         H         V                                            | Terminal Mode:            | Terminal SPI | I Test DPA Test |       |          |
|                                                                                                    | Data to send —<br>NADR PN | UM PCMD      | HWPID           | PDATA |          |
|                                                                                                    | 01 <mark>H</mark> 🗘 06    | н≑ 01 н≑     | FFFF H 🗧        |       | H v Send |

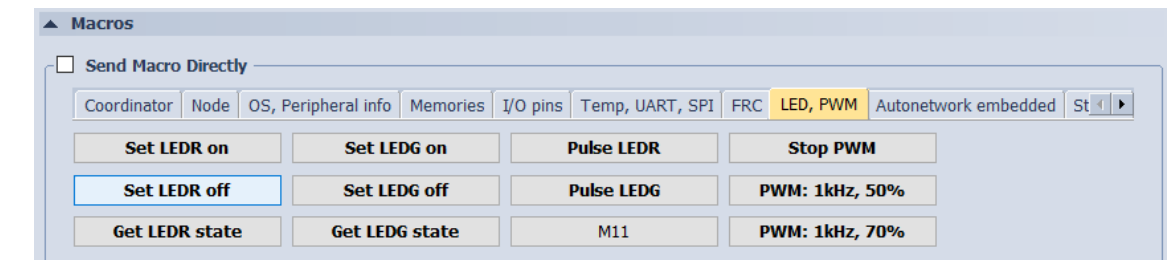

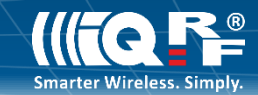

## Sending informations

You can use also predefined addresses, peripherals or commands.

Remember!!! Predefined commands are variables based on predefined peripherals.

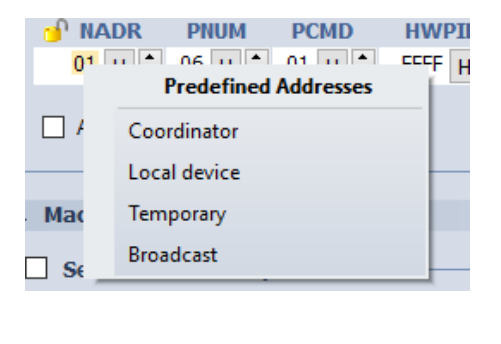

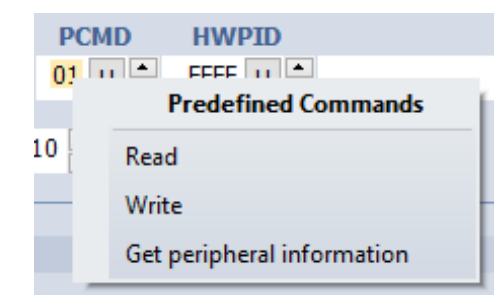

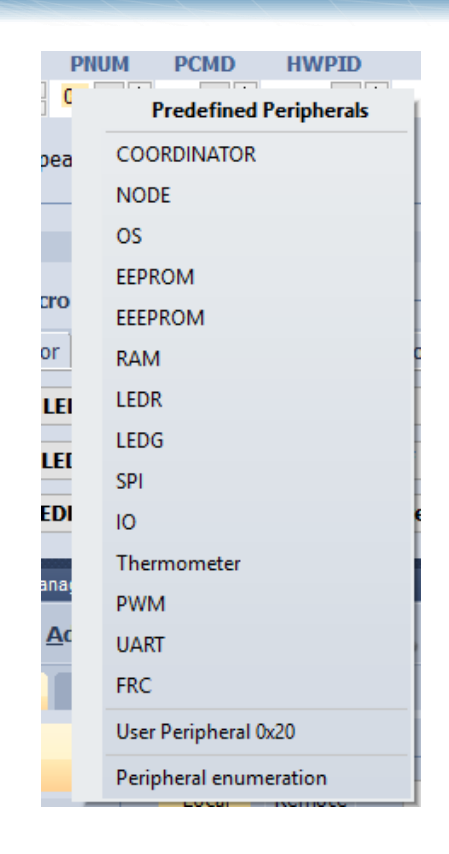

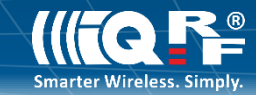

## **Check informations**

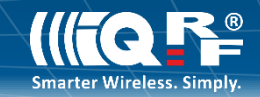

Please open the "Terminal log" section and go to "Packet Inspector" section. You see detailed information for each step that were done(request / confirmation/ response).

| Packet Inspector *                  |
|-------------------------------------|
| Last Record: Any Tx Rx              |
| Mode: DPA, Line: 5, Rx              |
| Date: 20.10.2017                    |
| Time: 12:13:10.425                  |
| Length: 8                           |
| Version: 3.xx                       |
| Protocol: DPA (Response)            |
| NADR: 0x0001 00001 (Node )          |
| PNUM: 0x06 006 (LEDR)               |
| PCMD: 0x81 129 (Set on )            |
| HWPID: 0x000F 00015 (Unknown)       |
| ErrN: 0x00 000 (Error no )          |
| DPA value: 0x2F 047                 |
| PDATA[0]                            |
| Data: [8]                           |
| [0] 0x01 . 001 00000001 (NADR Lo)   |
| [1] 0x00 . 000 00000000 (NADR Hi)   |
| [2] 0x06 . 006 00000110 (PNUM)      |
| [3] 0x81 . 129 10000001 (PCMD)      |
| [4] 0x0F . 015 00001111 (HWPID Lo)  |
|                                     |
| [6] 0x00 . 000 00000000 (ErrN)      |
| [7] 0x2F / 047 00101111 (DPA value) |
|                                     |

| View: 🗸 Last Record Marker Separator: Horizontal 🖉 Vertical 🗹 Data Displaying |      |              |       |        |                                                                 |              |      |  |  |  |  |  |
|-------------------------------------------------------------------------------|------|--------------|-------|--------|-----------------------------------------------------------------|--------------|------|--|--|--|--|--|
|                                                                               | Line | Time         | Rx/Tx | Length | Data HEX                                                        | DPA Me       | Erre |  |  |  |  |  |
| Ī                                                                             | 1    | 10:47:09.612 | Rx    | 21     | 00.00.FF.3F.0F.00.80.00.00.03.02.FD.27.00.00.0F.00.CD.AB.01.03. | Asynchronous |      |  |  |  |  |  |
|                                                                               | 2    | 11:35:04.392 | Rx    | 21     | 00.00.FF.3F.0F.00.80.00.00.03.02.FD.27.00.00.0F.00.CD.AB.01.03. | Asynchronous |      |  |  |  |  |  |
| l                                                                             | 3    | 12:13:10.279 | Tx    | 6      | 01.00.06.01.FF.FF.                                              | Request      |      |  |  |  |  |  |
| l                                                                             | 4    | 12:13:10.295 | Rx    | 11     | 01.00.06.01.FF.FF.FF.46.01.04.01.                               | Confirmation |      |  |  |  |  |  |
|                                                                               | 5    | 12:13:10.425 | Rx    | 8      | 01.00.06.81.0F.00.00.2F.                                        | Response     |      |  |  |  |  |  |
|                                                                               |      |              |       |        |                                                                 |              |      |  |  |  |  |  |
|                                                                               |      |              |       |        |                                                                 |              |      |  |  |  |  |  |
| į                                                                             | 1    |              |       |        |                                                                 | 1 1          | 2    |  |  |  |  |  |

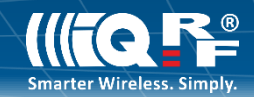

"Terminal Log" is very useful feature during error detection process. You are able to easily find where problem exists (error on communication level, device not answering or your mistake). See the picture below.

| ne | Time         | Rx/Tx | Length | Data HEX                          | DPA Me       | Error |
|----|--------------|-------|--------|-----------------------------------|--------------|-------|
| 3  | 12:13:10.279 | Tx    | 6      | 01.00.06.01.FF.FF.                | Request      |       |
| 4  | 12:13:10.295 | Rx    | 11     | 01.00.06.01.FF.FF.FF.46.01.04.01. | Confirmation |       |
| 5  | 12:13:10.425 | Rx    | 8      | 01.00.06.81.0F.00.00.2F.          | Response     |       |
| 6  | 12:25:25.558 | Tx    | 6      | 03.00.06.01.FF.FF.                | Request      |       |
| 7  | 12:25:25.572 | Rx    | 8      | 03.00.06.81.FF.FF.08.2F.          | Response     | NADR  |
| 8  | 12:26:33.508 | Tx    | 6      | 14.00.06.01.FF.FF.                | Request      |       |
| 9  | 12:26:33.522 | Rx    | 8      | 14.00.06.81.FF.FF.08.2F.          | Response     | NADR  |

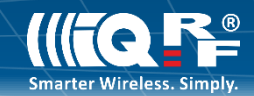

# Please connect DK-EVAL-04a with DDC-RE-01 and DK-EVAL-04a with DDC-SE-01. Then use macros:

| FRC-temperature 2B FRC-photoresistor FRC-potentiometer |
|--------------------------------------------------------|
|--------------------------------------------------------|

and send the command. Next go to the packet inspector. What do you see? Are you able to explain the results?

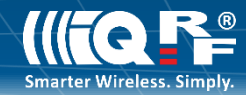

## Help

If you want to know, what some functions are, please click the help button. You will get detailed information in IQRF IDE 4 help.

| What is this ? (Ctrl+F1)                                                                                                    |                                                                                                    |                                                                       |
|----------------------------------------------------------------------------------------------------|----------------------------------------------------------------------------------------------------|-----------------------------------------------------------------------|
| 😵 IQRF IDE 4 Help                                                                                                    | - 0                                                                                                    | ×                                                                     |
| Image: The second second se |                                                                                                    |                                                                       |
| Spis treści Indeks Wyszukaj Ulubione<br>Wpisz słowo kluczowe do odnalezienia:<br>Bond node<br>Add S00<br>Add CRCM<br>Add Existing Item<br>All Nodes<br>Array<br>Auto Reply<br>Auto Skip<br>Auto Skip BP With Data Readir<br>Auto Skip BP Without Data Re:<br>Auto Upload<br>Backup<br>Bitmap<br>Bond node                                                                                                    | <ul> <li>Bonding (peripheral: Coordinator, commands: Bonding node, Clear all bonds, Enable/Disable remote bond</li> <li>Bonding</li> <li>Local Remote Bond Node Add</li> <li>Unbond Node Only in Coordinator</li> <li>Enable Prebonding Mask: 07   0000011:</li> <li>Local / Remote</li> <li>Bonding mode selection. The selection affects below. For more information about bonding se Bonding.</li> <li>Local</li> <li>Local</li> <li>Used if new Node is in direct range to Cone visiting (bonded) Node.</li> </ul> | a noc<br>ing)<br>dress<br>Rel<br>1 -<br>s the<br>e /Q<br>ordin<br>Coc |
|                                                                                                    |                                                                                                    | >                                                                     |

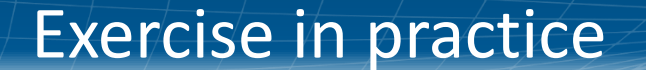

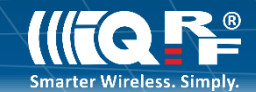

## Let's play!

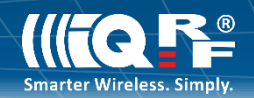

- 1. What NADR error type means? Are you able to induce other type than NADR error in. ex. PCMD, PNUM?
- 2. Try to set constant green led pulsation with frequency 2,5 secands. Do you have ideas how to do it?
- 3. Try to measure the range? Do you have ideas, how you can do it? What result did you get? Which parameters in application IQRF IDE are responsible for the range.
- 4. Use commands "Get number of nodes". What do you see. Why didn't you get the "confirmation" in terminal log section? Any ideas?

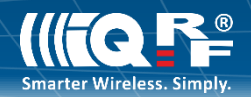

5. Please change the potentiometer positions. Try to measure 5 positions for example. If everything works, go to the next exercise.

6. Please try to measure light intensity. Use the natural lights, flashlight and try out the device in the darker place. Do you see the difference?

7. Please try to turn on the relay. Can you do it?

8. Please try to measure the temperature in the by FRC command. Try to measure the temperature on the module. Do you see the difference? Could you explain why?

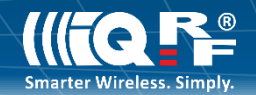

9. Do you know, where is information about RSSI level? Read the RSSI level when you are at different distances from the coordinator. Do you see the difference.

- 10. Try to do unbond module and assign it one more time but:
- don't use function "clear all bonds" in IQRF IDE application
- use other address than you had previously.
- What do you see in control section (nodes info part) and map view?
- 11. Try to set control with external LED by PWM. Do you know haw to do it?
- 12. Please click checkbox "Send macro directly". Do you see the differencemwhen checkbox is on / off. Could you explain it.

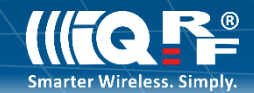

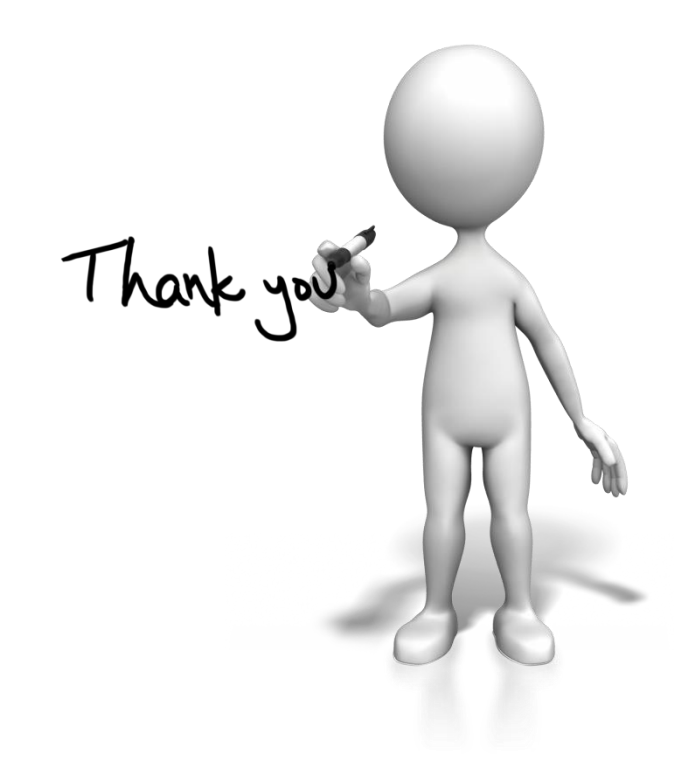